## COMMENT SE CONNECTER A HECTOR EN 13 ETAPES

1) Tout d'abord, rendez-vous sur le site internet de la Mairie de Champniers. Dirigez-vous sur l'onglet "MES SERVICES ", puis sélectionnez " RÉSERVATIONS DE SALLES COMMUNALES ".

| CI   | HAMPNIERS                       | MA VILLE                | MES SERVICES                                                                                                    |                          | • f • 0 |   |
|------|---------------------------------|-------------------------|----------------------------------------------------------------------------------------------------|--------------------------|---------|---|
| Anni | uaire de contacts               | Social et solidarité    |                                                                                                    | Transport                |         |   |
| Rés  | servations de salles communales | Restauration collective | et portage de repas                                                                                                    | Déchets ménagers – Déche | tterie  |   |
| Enfa | nce et jeunesse                 | Urbanisme               |                                                                                                    |                          |         |   |
|      | VIDEO                           | DISTRIBUTION            | DU PANIER AU<br>Martine<br>Martine<br>M | X AINÉS                  |         | ľ |
|      | <u>R</u>                        |                         |                                                                                                    |                          |         |   |
|      |                                 |                         |                                                                                                    |                          | UU      |   |

2) Une fois sur la page, cliquez sur "JE RESERVE UNE SALLE ".

| RÉSERVATIONS DE SALLES COM<br>Page en cours de réalisation.                                                                         | MUNALES                                                                  |
|----------------------------------------------------------------------------------------------------|--------------------------------------------------------------------------|
| La commune propose deux salles des fêtes à la location des part<br>Les associations peuvent bénéficier de ces deux salles ainsi que | iculiers et professionnels.<br>des salles annexes et locaux associatifs. |
| Locations d s<br>PAGE EN COURS                                                                                                    | CONTACTS<br>Service Logistique – Animations –<br>Manifestations          |
| Lien pour lour une salle communale  • Je réserve une salle                                                                          | 05 45 95 08 22                                                           |
| Tutoriel pour réserver une salle                                                                                                    |                                                                          |
|                                                                                                    |                                                                          |

3) Une nouvelle page s'ouvre dans votre navigateur, il vous faut vous créer un compte.

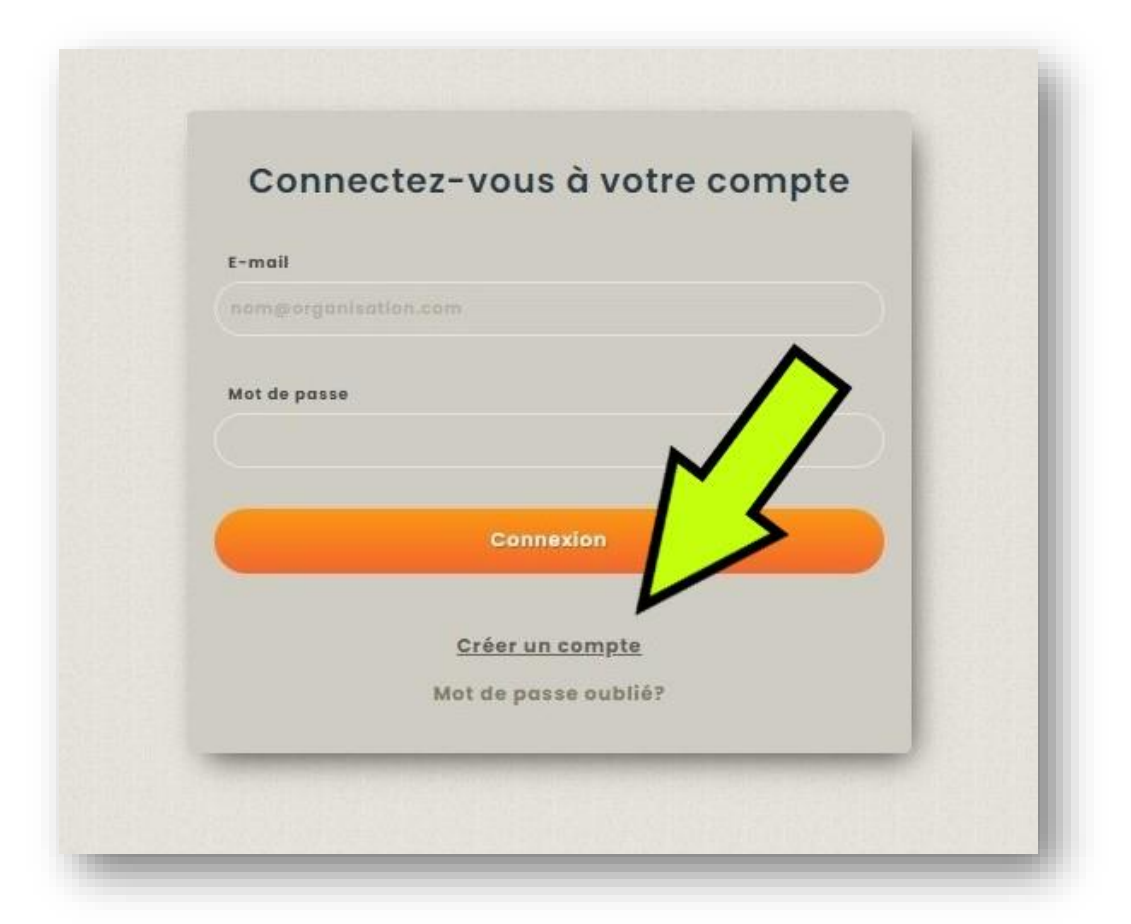

4) Vous êtes invité à renseigner différentes informations qui permettront par la suite d'établir votre profil.

|                                   | Formulaire d'inscription                                                                                       |  |
|-----------------------------------|----------------------------------------------------------------------------------------------------|--|
| Prénom *                          | LOUIS                                                                                                    |  |
| Nom *                             | MOUSSEAU                                                                                                    |  |
| Courriel *                        | The second second second second second second second second second second second second second second second s |  |
| Pays *                            | France                                                                                                    |  |
| État *                            | CHARENTE                                                                                                    |  |
| ville *                           | CHAMPHERS                                                                                                    |  |
| Adresse *                         | 46 RUE DES FIGUIERS                                                                                            |  |
| Code postal *                     | 16430                                                                                                    |  |
| Département *                     | Association                                                                                                    |  |
| SI ASSO : Nom de<br>l'association | LES PRICEAUX DE PRILIPPE                                                                                       |  |
| Confi                             | mer Annuler                                                                                                    |  |

5) Une fois ces champs renseignés, un mail vous est envoyé avec votre mot de passe temporaire qu'il vous incombera de changer lors de votre première connexion.

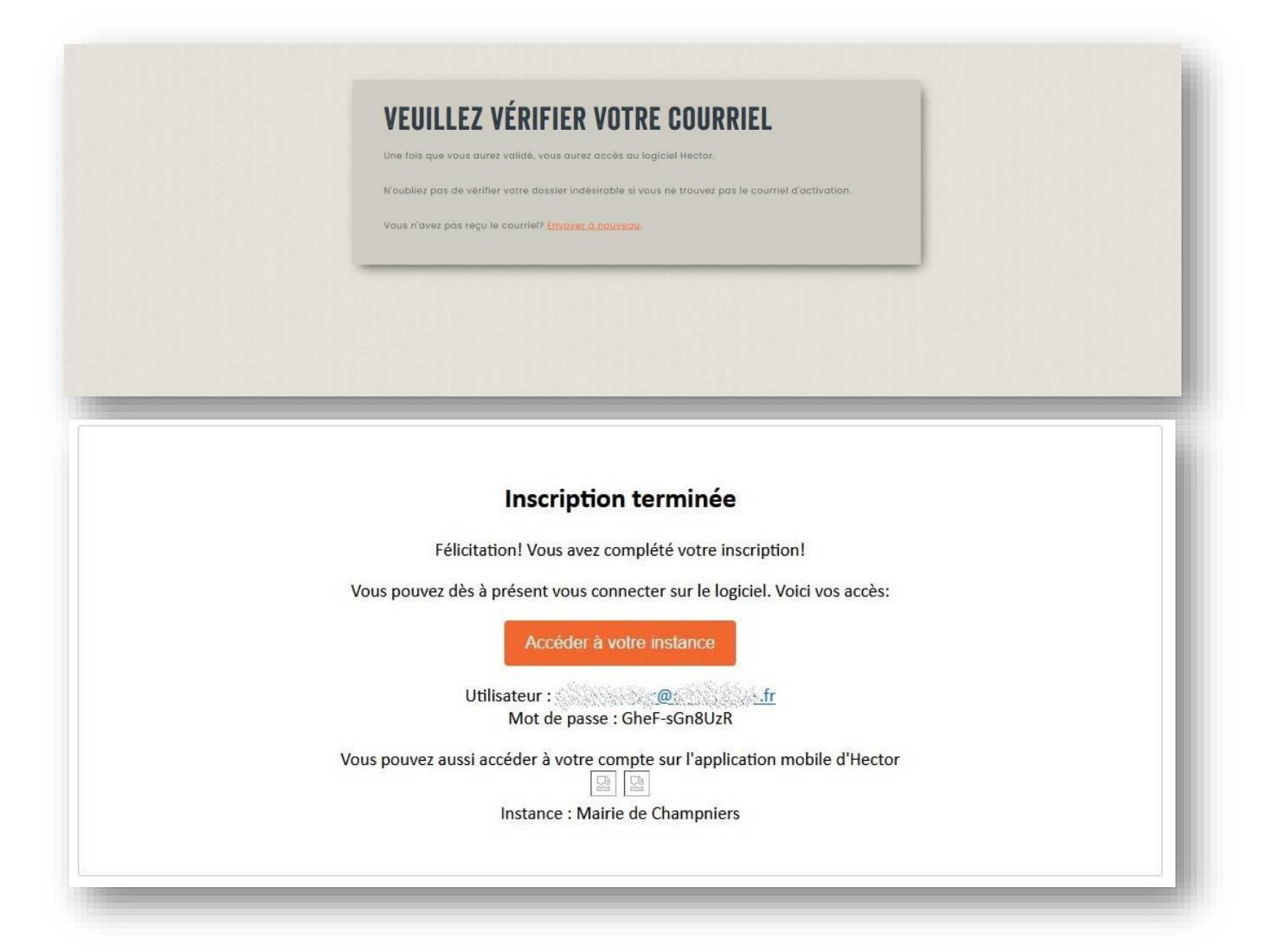

6) De retour sur la page d'accueil, il vous faut entrer votre adresse mail et mot de passe précédemment reçu afin de vous identifier.

| Conn         | ectez-vous à votre compte | 9 |
|--------------|---------------------------|---|
| E-mail       |                           |   |
|              |                           |   |
| Mot de passe | 16                        |   |
|              |                           |   |
|              | Connexion                 |   |
| _            |                           |   |
|              | Créer un compte           |   |
|              | Mot de passe oublié?      |   |

- 7) Dès à présent, vous pouvez sélectionner le "magasin "que vous souhaitez afin d'effectuer votre réservation.
- 8) Afin d'effectuer une réservation dans les SALLES COMMUNALES, il vous faut tout d'abord renseigner la date de début et de fin et l'horaire de début et de fin de votre évènement.

| Heures d'ouvertures aujourd'hui : T                             | urne a                                                                               |                   |
|-----------------------------------------------------------------|--------------------------------------------------------------------------------------|-------------------|
| BIENVENU SUR HECTOR                                             |                                                                                      |                   |
| TOUT D'ABORD, VEUI<br>SELECTIONNEZ L'ESP<br>N'OUBLIEZ PAS DE VA | REIGNEL CAU HORRAIRE ET LA DATE SOUHAITÉE;<br>HAITÉ PULLE ZE AU PANIER<br>TRE PANIER |                   |
| Date de début 2101/2022 - 1460(-                                |                                                                                      |                   |
|                                                                 |                                                                                      |                   |
| Statut                                                          |                                                                                      |                   |
| Disponible 🗸                                                    | Champiers, Charente, France                                                          |                   |
| Rechercher                                                      | Voir les disponibilités v                                                            | Ajouter au panier |
|                                                                 | PAUL DAMBIER SALLE SAFRAN : SALLE POLYVALENTE + CUISINE + LOGES 700                  |                   |
| Réinitialiser                                                   | RUE DES BOUVREUILS<br>Champniers, Charente, France                                   |                   |
|                                                                 | 16430                                                                                |                   |
|                                                                 | Voir les disponibilités v                                                            | Ajouter au panier |
|                                                                 | PRES DE L'OR : ESPACE ENHERBE MUNIE D'UN KIOSQUE, D'UNE                              |                   |
|                                                                 | RUE DES COLVERTS<br>Champhiers, Charente, France                                     |                   |
|                                                                 | 16430                                                                                |                   |
|                                                                 | Voir les disponibilités 🤟                                                            | Ajouter au panier |
|                                                                 | SALLE A - PUY DE NELLE : CAPACITE D'ACCUEIL 19 PERSONNNES                            |                   |
|                                                                 | RUE DES BOUVREUILS, SALLE PAUL DAMBIER                                               |                   |
|                                                                 | 16430                                                                                |                   |
|                                                                 | Net by describility -                                                                | Ajouter au panier |

9) En cas d'indisponibilité du local demandé, le message suivant apparaîtra.

| BIENVENU SUR HECTO                                                  | RI                                                                                                    |                                                    |
|---------------------------------------------------------------------|----------------------------------------------------------------------------------------------------|----------------------------------------------------|
| TOUT D'ABORD, VEUILI<br>SELECTIONNEZ L'ESPA<br>N'OUBLIEZ PAS DE VAL | LEZ RENSEIGNER LE CRENEAU HORRAIRE ET LA DATE SOUHAITÉE;<br>CE SOUHAITÉ PUIS AJOUTEZ LE AU PANIER<br>IDER VOTRE PANIER |                                                    |
| Date de début 21/01/2022 ~                                          | 2 14801 ✓ Date de fin 21/01/2022 ✓ 16801 ✓                                                                             | $\land$                                            |
| Statut                                                              | DOJO<br>RUE DES BOUVREUILS SALLE PAUL DAMBIER<br>Champlers. Charente, France                                           |                                                    |
| Rechercher                                                          | 19430<br>Voir les disponibilités ~                                                                                     | Ajouter au panier                                  |
| Réinitigliser                                                       | PAUL DAMBIER SALLE SAFRAN : SALLE POLYVALENTE + CUISINE + LOGES 700 P<br>Rue des BouvReuils                            |                                                    |
|                                                                     | Champhiers, Charente, France<br>16430                                                                                  | L'endroit n'est pas disponible pour la période cho |
|                                                                     | Voir les disponibilités ~                                                                                              | <u>^</u>                                           |
|                                                                     | PRES DE L'OR : ESPACE ENHERBE MUNIE D'UN KIOSQUE, D'UNE                                                                |                                                    |
|                                                                     | Champiers, Charente, France<br>18430                                                                                   |                                                    |
|                                                                     | Voir les disponibilités ~                                                                                              | Ajouter au panier                                  |

10) Une fois le créneau renseigné, ajoutez au panier.

11) Afin de valider votre demande, rendez-vous dans votre panier, il ne vous reste qu'à renseigner les champs indiqués.

| Effectuer une demande de réservation: SALLES COMMUNALES                                           |           |
|---------------------------------------------------------------------------------------------------|-----------|
| reures o ouvertures aujouro nui : roote la journee                                                |           |
|                                                                                                   |           |
| Liste a elements                                                                                  |           |
| 1 PAUL DAMBIER BALLE BAFRAN BALLE POLYVALENTE + LOGES 700 PERSONNES DEBOUT/ 500 PERSONNES ASSISES |           |
| NUMERO DE TELEPHONE *                                                                             |           |
| ADRESSE MAIL POUR ENVOI DES CONVENTIONS *                                                         |           |
|                                                                                                   |           |
| 70 constitiens instants                                                                           | 11        |
| NATURE DE L'EVENEMENT *                                                                           |           |
|                                                                                                   |           |
| 255 randina indaria                                                                               | <i>li</i> |
| NOMBRE DE PARTICIPANTS *                                                                          |           |
|                                                                                                   |           |
| BESOIN DE RENSEIGNEMENTS SUPPLÉMENTAIRES                                                          |           |
|                                                                                                   |           |
| 22h sunchina realacta                                                                             |           |
| Note externe                                                                                      |           |
|                                                                                                   |           |
| 2000 caractères veriente                                                                          | <i>li</i> |
| Coohez si vous avez lu la politique de réservation                                                |           |
| Liste des fichiers                                                                                |           |
| Registment interfaur des saltes jot                                                               |           |
| Souveoorder                                                                                       |           |

12) Puis ENREGISTER. Un message de validation apparaît et un mail vous est envoyé.

| Effectuer une demo | Inde de réservation: SALLES COMMUNALES<br>Toute la journée                                                              |  |
|--------------------|----------------------------------------------------------------------------------------------------|--|
| VOTRE DEMANDE      | DE RESERVATION À BIEN ETE TRANSMISE AU SERVICE MANIFESTATIONS, UNE REPONSE VOUS SERA APPORTÉE DANS LES PLUS BREF DELAIS |  |
|                    |                                                                                                    |  |

## Demande de réservation

Votre demande de réservation a été effectuée avec succès. Les détails de votre réservation se trouvent dans ce courriel.

| Demandeur : LOUIS MOUSSEAU                                                                                                    |   |
|----------------------------------------------------------------------------------------------------|---|
| Département : Association                                                                                                    |   |
| Prêt: PCQ-744987                                                                                                    |   |
|                                                                                                    |   |
| Date de début: 21 janvier 2022 14h00                                                                                                    |   |
| Date de fin: 21 janvier 2022 16h00                                                                                                    |   |
| ADRESSE MAIL POUR ENVOI DES CONVENTIONS:                                                                                                    |   |
| NATURE DE L'EVENEMENT : EXPOSITION TABLEAUX                                                                                                    |   |
| NOMBRE DE PARTICIPANTS : INCONNU                                                                                                    |   |
| NUMERO DE TELEPHONE : CONTRACTOR DE LE CONTRACTOR DE LE C |   |
| BESOIN DE RENSEIGNEMENTS SUPPLÉMENTAIRES: EST IL POSSIBLE DE BENEFICIER DE BARRIERES ?                                                                                                    |   |
| Items                                                                                                    |   |
| 1. PAUL DAMBIER SALLE SAFRAN SALLE POLYVALENTE + CUISINE + LOGES 700 PERSONNES DEBOUT/ 500 PERSONNES ASSISE                                                                                                    | S |
| Mairie de Champniers - Magasin:                                                                                                    | _ |
| I 1 pièce jointe : Règlement interieur des salles.pdf 3,3 Mo                                                                                                    |   |

13) Après le traitement de votre demande, un second mail vous sera envoyé afin d'approuver ou de refuser votre demande. La suite à donner se trouvera dans ce mail (conventions, gestions des clés...).

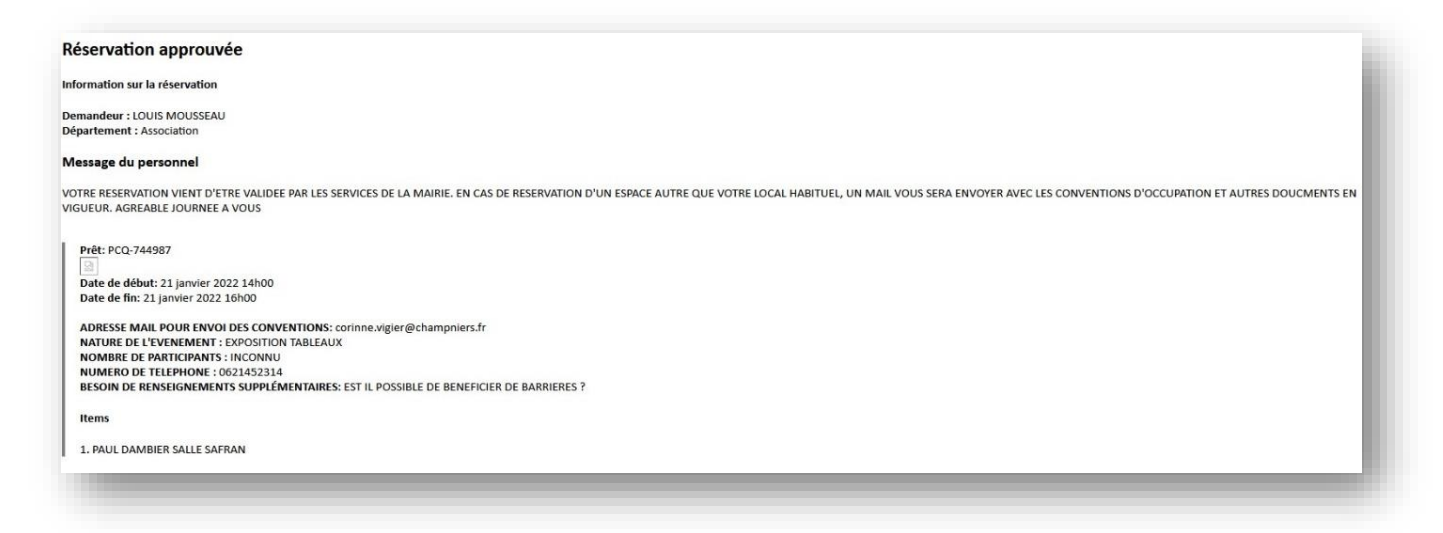